1. 竞价方通过【工作台】-【我的订单】-【服务费订单】, 找到"待支付"状态的服务费订单,并进行【支付】操作。

| 欢迎光临中国兵器废旧物资处置平台!    |                             | 徐管理员 [退出] 《首页 《日度服务 圖采购平台 ⑦報助中心 《联系我们 |
|----------------------|-----------------------------|---------------------------------------|
| 阳光七采<br>中国兵器废旧物资处置平台 |                             | <b>宇</b> 我的工作台   🖕 会员中心               |
| 日 竟价方工作台             | 场次编号: 订单状态:                 | 全部・「直询」清空                             |
| ④ 我的交易 >             |                             |                                       |
| ■ 资源共享 >             | NO. 订单编号 场次编号 服务费 (元        | ;) 支付完成时间 订单状态 创建时间 操作                |
| ☆ 我的订单 ~             | 1 FWF: 0002 PM250 101 30.00 | 待支付 · 支付                              |
| 服务费订单发票管理            | 2 4.00                      | 已支付                                   |
| □ 我的资金 >             | 3 4.00                      | 已支付                                   |
| ☆ 会员中心 >             | 4 6.00                      | 已支付                                   |
|                      | 5 1,200.00                  | 日支付                                   |

## 2. 用户点击【支付】后,需根据自身需要补充开票信息及收票邮箱。确认无误后点击 【保存并支付服务费】。

| 欢迎光脑中国。      | 兵器废旧物资处置平台!     |                          |             | 徐管理员 [退出] 《首页 《相馈服务 自采购平台 ③ | 帮助中心 & 联系我们     | <u>^</u> |
|--------------|-----------------|--------------------------|-------------|-----------------------------|-----------------|----------|
|              |                 |                          | 发票信息确认      |                             | ×               |          |
| 88 竞         | 订单信息<br>订单编号    | FWF2 002                 | 场次编号        | PM25 0001                   | ▲<br>清空         |          |
| ● 資源<br>公、我的 | 服务费金额场次名称       | 30.0<br>\$               | 支付时间        | 2                           | <b>股作</b><br>乞付 |          |
| 服务发展         | │ 开票信息<br>开票金额  | 30.00                    | *开票类型       | 增值税专用发票 >                   |                 |          |
| 20 我的        | 企业名称            |                          | * 统一社会信用代码  | 请输入统一社会信用代码                 |                 |          |
|              | 注册地址            | 请输入注册地址<br>请输入开户银行名称     | 用户银行账号      | 请输入企业电话                     |                 |          |
|              | 备注              | 备注                       |             |                             |                 | Æ        |
|              | ▶ 收票信息<br>本平台已全 | 面启用数电发展,您可以通过预留邮箱接收发展,也可 | 登录平台自行下载发票。 |                             |                 | 线客服      |
|              | 邮箱地址            | 命》稿书也加上<br>取》時           | 保存并支付服务费    |                             | v               | <b>•</b> |

3. 用户可通过【工作台】-【我的订单】-【发票管理】, 查看服务费发票的开票进度, 开票完成后, 可在本页进行发票下载操作。

| 欢迎光临中国兵器废旧物资处置平台!    |                                   | 徐管理员 [退出] 《首页 《公租赁服务 | ■ 采购平台 ⑦ 帮助中心 % 联系我们 |
|----------------------|-----------------------------------|----------------------|----------------------|
| 阳光七采<br>中国兵器废旧物资处置平台 |                                   |                      | 我的工作台   🗳 会员中心       |
| 88 竟价方工作台            | 场次编号: 开票状态:                       | 全部  ▼                |                      |
|                      | 发票编号: 订单编号:                       |                      | 查询    清空             |
| ☆ 我的订单 ~             | 当前页显示可在线开票的服务费单据,其他已支付的服务费单据,     | 请联系平台客服开票。           |                      |
| 服务费订单                | 发票信息设置                            |                      |                      |
| 发票管理                 | NO. 订单编号 场次编号 支付时间 开票标            | 态 发票编号 开票金额 (元) 申    | 请时间 开票时间 操作          |
| 我的资金 >               | FWF 2 PN 00 17:<br>1 待开到          | € 6.00               |                      |
| ☆ 会员中心 >             | FWF ) PM 00 17:                   |                      |                      |
|                      | 2                                 | ₩ 4.00               |                      |
|                      | FWF の PM 00 17:<br>3 い3 の 56: 待开到 | 震 4.00 <sup>2(</sup> |                      |